# **Quick Install Guide**

Wireless N 150 Desktop PCI Adapter

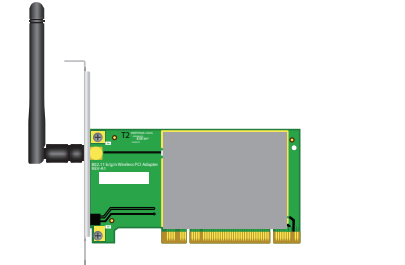

Thank you for purchasing the Wireless N 150 Desktop Adapter. Follow the easy steps in this guide to properly set up your adapter. Please verify that all the package contents below are available.

## **Package Contents**

|   | DWA-525 Wireless N 150 Desktop PCI Adapte |
|---|-------------------------------------------|
|   | Antenna                                   |
| - | Low Profile Bracket                       |
| • | CD with drivers and software              |

If any of the above items are missing, please contact your reseller.

## System Requirements

- A desktop computer with an available PCI slot
- Windows<sup>®</sup> 7, Windows Vista<sup>®</sup> (32/64-bit), XP (32/64-bit with Service Pack 2 or higher)
- 300MHz processor and at least 64MB of RAM

# What This Product Does

The D-Link Wireless N 150 Desktop PCI Adapter (DWA-525) is a 802.11n client device that delivers unrivaled wireless performance for your desktop computer. Once connected, access your network's high-speed Internet connection while sharing photos, files, music, video, printers, and storage.

## **Before You Begin**

Before installing your new D-Link wireless adapter, please verify the following:

- Remove any previous installations of wireless adapters.
- Disable any built-in wireless adapters.
- · Verify the settings such as the wirless network name (SSID) and security settings of the network(s) you want to connect to.

Note: If you've installed a different manufacturer's adapter or a different model D-Link adapter, make sure the software is uninstalled before installing the new software. Some utilities may cause a conflict with the new software. Windows<sup>®</sup> 7, Windows Vista<sup>\*</sup> and XP users may use the built-in wireless utility.

## Installation

#### Step 1:

Insert the DWA-525 Driver CD in the CD-ROM drive. If the CD Autorun function does not automatically start on your computer, go to Start > Run. In the run box type"D:\autorun.exe" (where D: represents the drive letter of your CD-ROM drive) and click **OK**. When the autorun screen appears, click **Install Drivers** and follow the on-screen instructions to install the wireless adapter drivers and software.

#### Step 2:

When the wizard instructs you to turn off your computer and install the PCI adapter into your computer, click Next and then Finish. Shut down your computer.

#### Step 3:

Once your computer is turned off, unplug the power cord from the computer. Open the case and insert the D-Link adapter into an available PCI slot. Once inserted, close the case and insert the power cable into the computer. Turn on your computer.

Note: Before installing, write down the serial number and hardware revision (e.g. A1) in case you need to contact technical support.

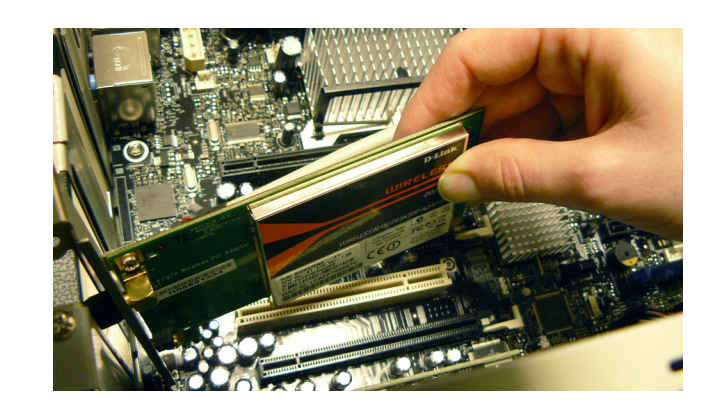

#### Step 4:

Once your computer boots into Windows, the D-Link Installation Wizard should continue with your installation.

#### Step 5:

After installation, the D-Link DWA-525 uses the Wireless Connection Manager as the management software. The manager provides the user an easy interface to change any settings related to the wireless adapter. Clicking on the Wireless Connection Manager icon on the desktop will start the Configuration.

### **Technical Support**

Having trouble installing your new product? D-Link's website contains the latest user documentation and software updates for D-Link products. U.S. and Canadian customers can contact D-Link Technical Support through our website or by phone.

#### United States Telephone: (877) 453-5465

Canada

Telephone: (800) 361-5265

Internet: http://support.dlink.com

Internet: http://support.dlink.ca

D-Link

Copyright ©2010 All rights reserved. D-Link and the D-Link logo are registered trademarks of D-Link Corporation or its subsidiaries. Other trademarks are the property of their respective owners. Maximum wireless signal rate derived from IEEE Standard 802.11g and 802.11n specifications. Actual data throughput will vary. Network conditions and environmental factors, including volume of network traffic, building materials and construction, and network overhead, lower actual data throughput rate. Environmental factors will adversely affect wireless signal range. Product specifications, size and shape are subject to change without notice, and actual product appearance may differ from that depicted on the packaging. Visit dlink.com (US) or dlink.ca (Canada) for more details.

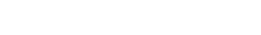

**DWA-525**